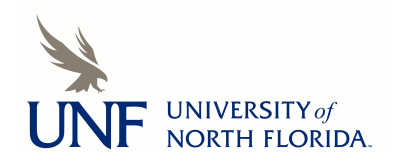

University of North Florida

**UNF Digital Commons** 

UNF COVID-19 Response

Digital Archive of the University's Response to the COVID-19 Pandemic

2020

## **UNF COVID-19 Education Program Completion Instructions**

Center for Professional Development and Training

Follow this and additional works at: https://digitalcommons.unf.edu/covid19\_text

Part of the Emergency and Disaster Management Commons, Health Policy Commons, and the Public Health Commons

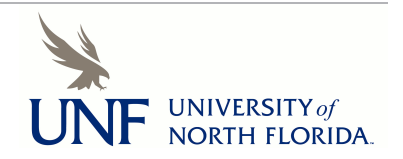

Center for Professional Development and Training

## UNF COVID-19 Education Program Completion Instructions

The UNF COVID-19 Education Program is required training for all UNF employees and students. To access and complete the program, follow the steps below:

From the myWings home page, click on the Training and Development tile.

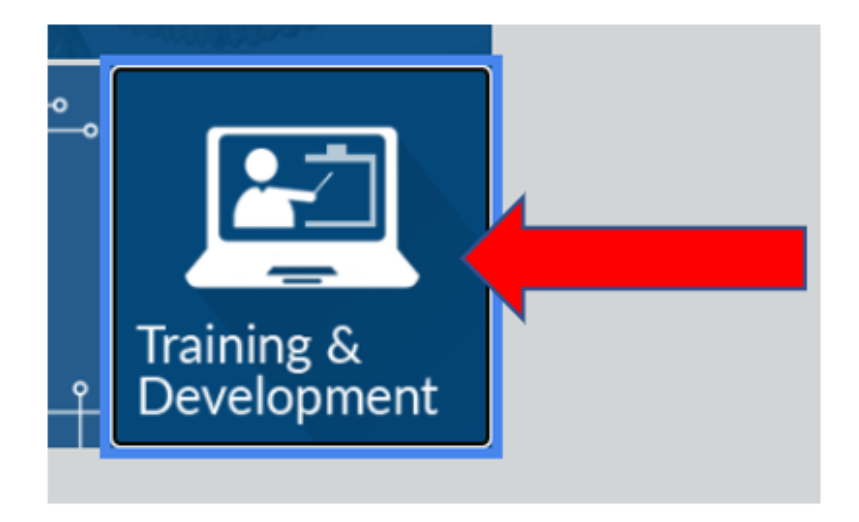

From the Training and Development menu, click on Osprey Ascend (students under the Student Training menu and employees under the Employee Training menu).

3/19/2021

UNF - Center for Professional Development and Training - COVID19 Education Program

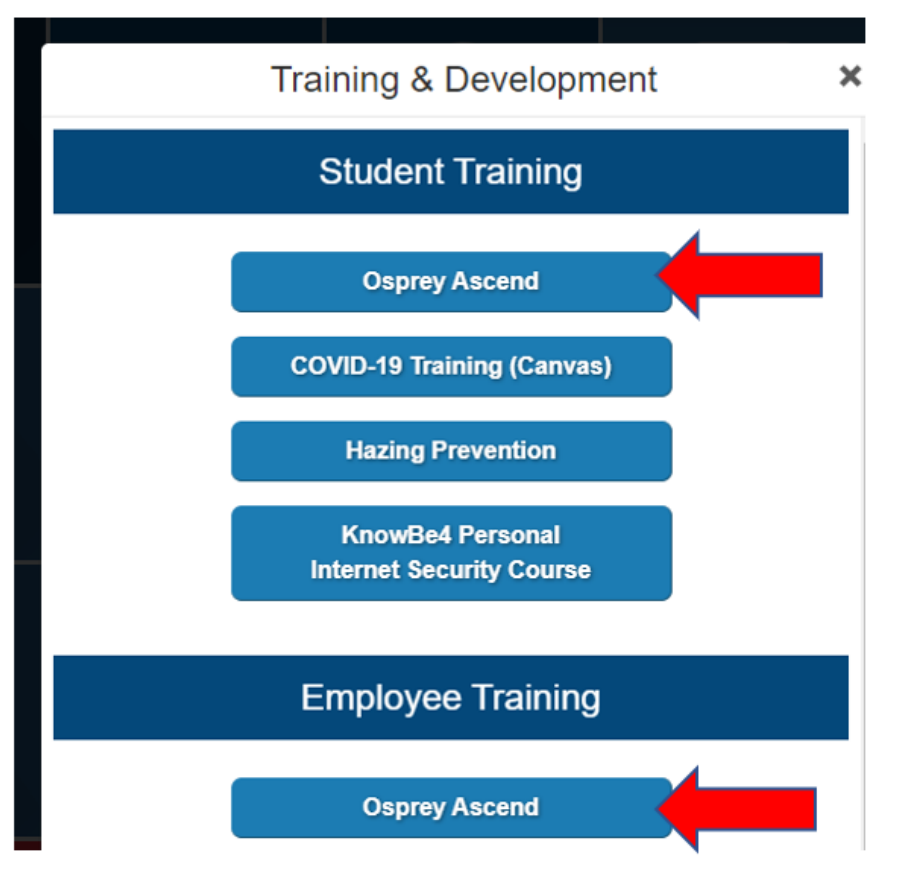

From the Osprey Ascend Welcome Page, click the View My Transcript button.

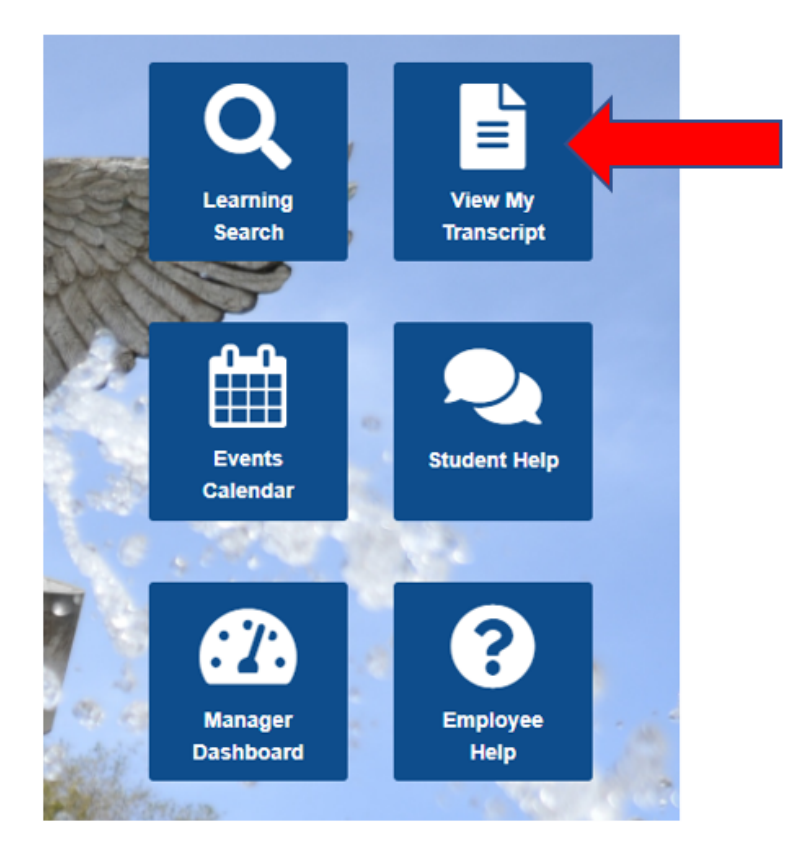

On your employee/student transcript page, click the blue Open Curriculum button to the right of the UNF COVID-19 Education Program training item.

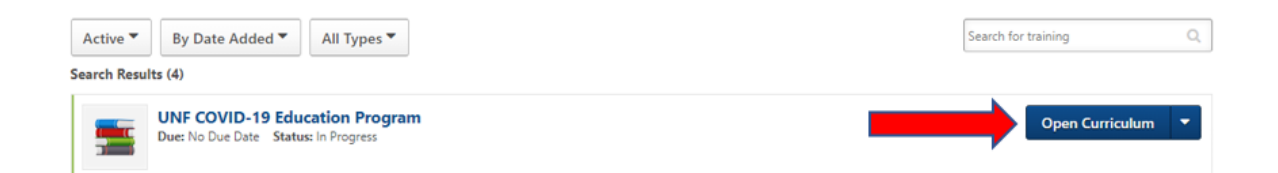

On the Curriculum Player page, click Launch for the first Module of the program and continue completing each module until each one has a blue check mark next to it and the curriculum progress tracker shows 100% completed.

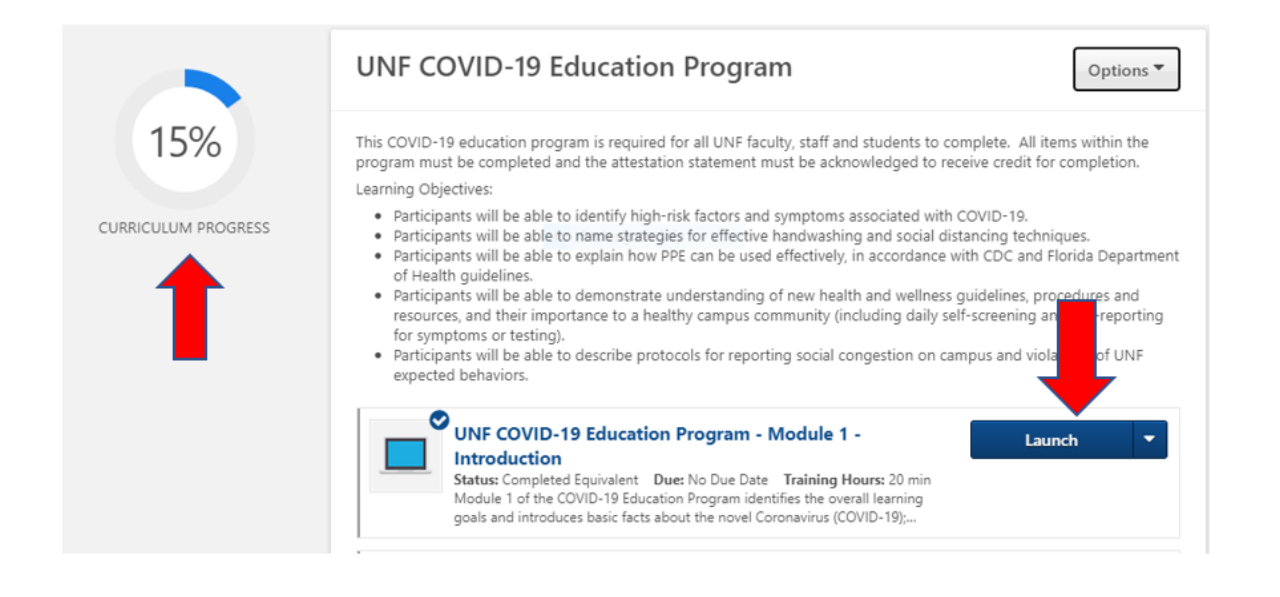

When you reach the last module in the curriculum, the UNF COVID-19 Education Program Acknowledgement Procedure, click Launch to read the document.

Once you have read the document, close out that window, then click Mark Complete for that item.

|               | Quiz testing the retention of material covered in Module 3 of the UNF COVID-<br>19 Education Program.                                                                                                    |
|---------------|----------------------------------------------------------------------------------------------------|
| Mark Complete | UNF COVID-19 Education Program Acknowledgement<br>Procedure<br>Status: In Progress Due: No Due Date<br>This procedure shows users how to complete the last step in the UNF COVID-19<br>Education Program - the Acknowledgement. |
|               | UNF COVID-19 Education Program Acknowledgement<br>Procedure<br>Status: In Progress Due: No Due Date<br>This procedure shows users how to complete the last step in the UNF COVID-19<br>Education Program - the Acknowledgement. |

The last step to completing the required UNF COVID-19 Education Program is to acknowledge the attestation statement.

Once you have completed all the components/modules of the program, the curriculum progress tracker should read 100%, then do the following:

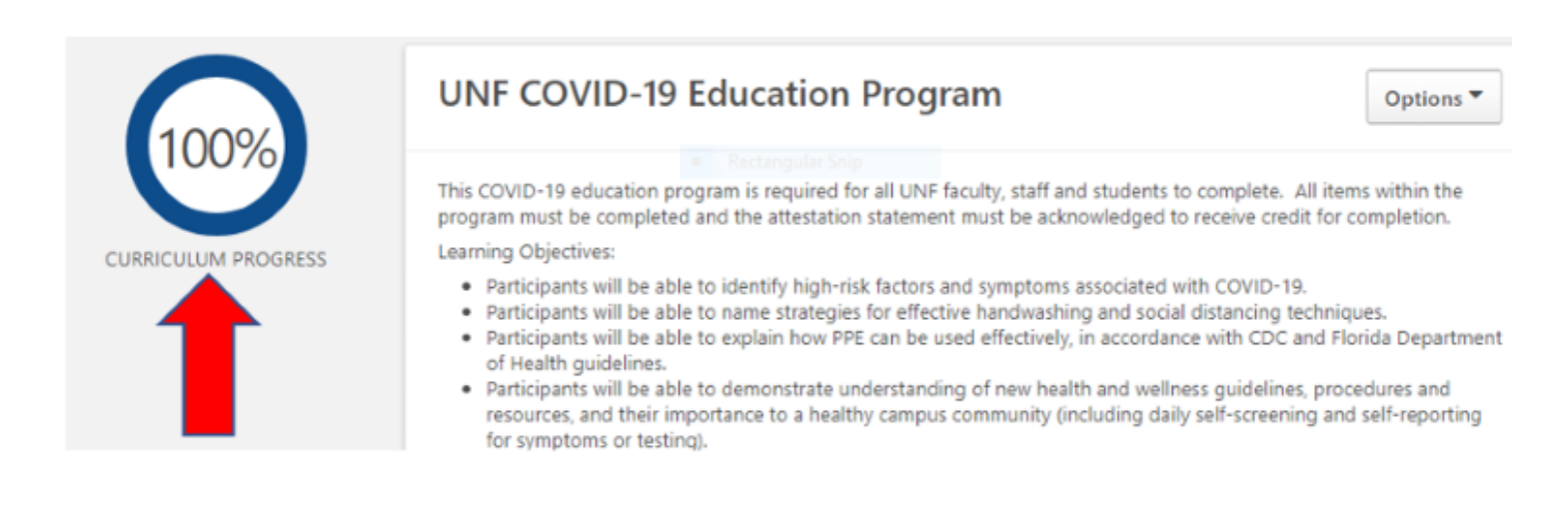

- 1. Using your mouse, hover the cursor over the Learning option on the menu bar.
- 2. Click on View Your Transcript

| Home | Learning             | Reports | ILT | Content | Adm |
|------|----------------------|---------|-----|---------|-----|
|      | Learner Home         |         |     |         |     |
|      | Playlists            |         |     |         |     |
|      | View Your Transcript |         | +   |         |     |
|      |                      |         |     |         |     |

3. On the Transcript page, click the Acknowledge button associated with the UNF COVID-19 Education Program training item.

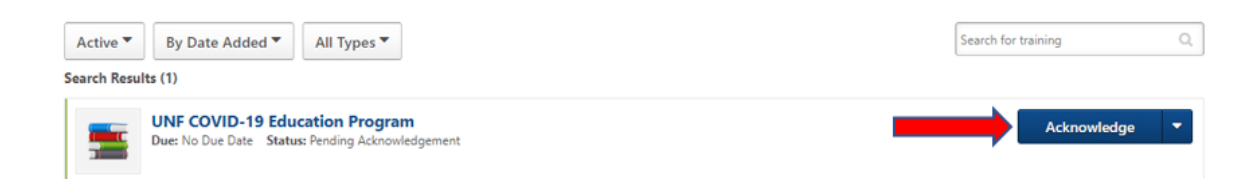

4. Click Acknowledge on the attestation statement.

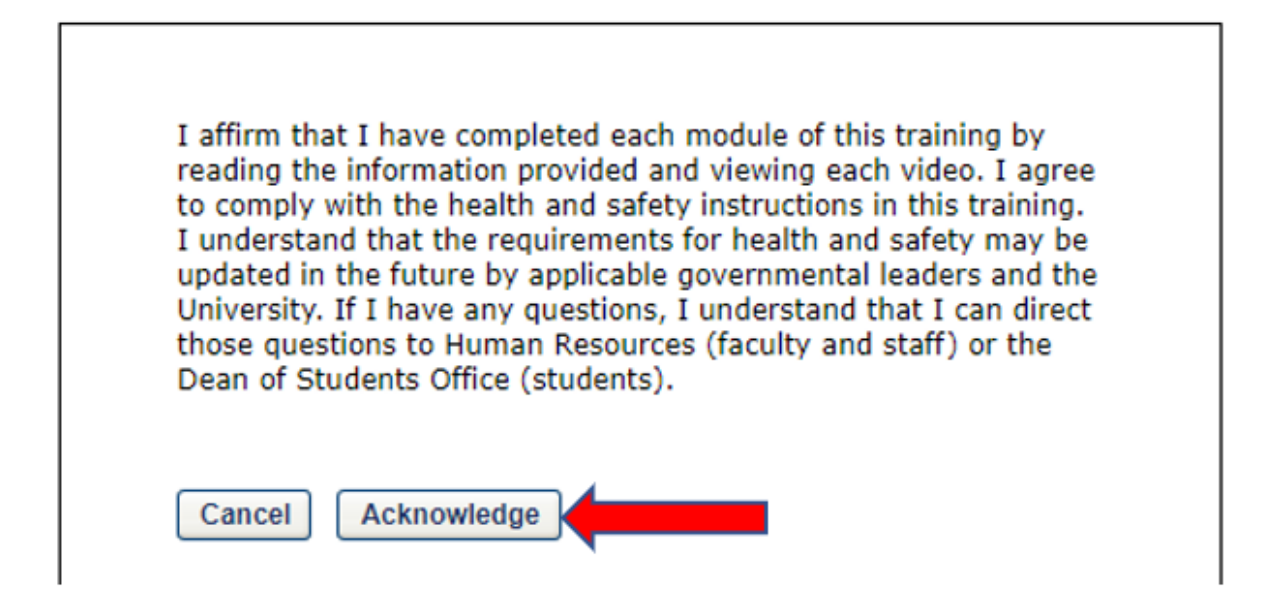

Congratulations! You have now completed the UNF COVID-19 Education Program and this item should now reside on the "Completed" portion of your training transcript.

## **Evaluation**

If you wish to complete a voluntary evaluation of this program, then click the Active button on your transcript and select Completed.

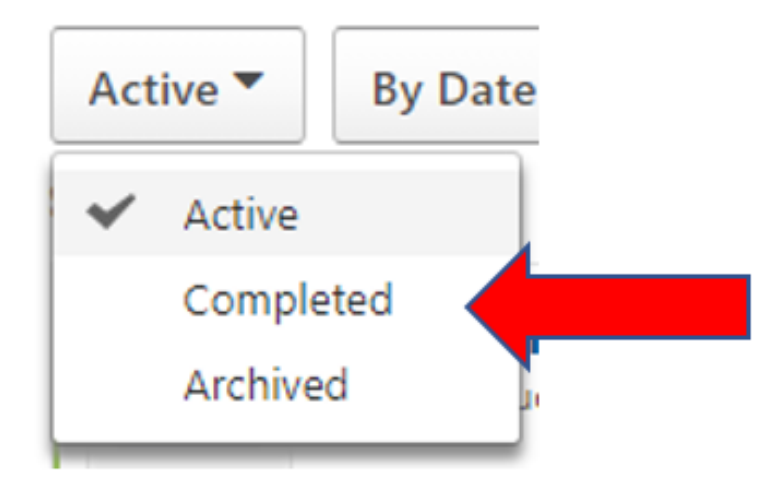

Click the down arrow in the blue box to the right of the UNF COVID-19 Education Program item and click on Evaluate.

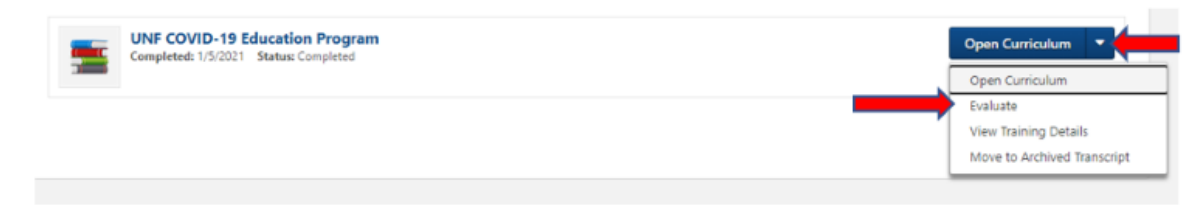

Complete and submit the evaluation.

## **Center for Professional Development and Training**

1 UNF Dr, J.J. Daniel Hall Building 1, Suite 1300 Jacksonville, FL 32224 (904) 620-1707 (904) 620-1711 FAX training@unf.edu